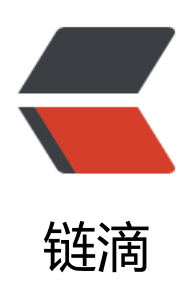

# Ansible 从入门到实战(2)-Ansible 初体 验

作者: SmiteLi

- 原文链接: https://ld246.com/article/1567408262199
- 来源网站:链滴
- 许可协议: 署名-相同方式共享 4.0 国际 (CC BY-SA 4.0)

## Ansible从入门到实战(2)-Ansible初体验

Ansible是一款基于python的自动化运维工具,既然是自动化运维工具,那么就是用来管理其他服务的。上一节中,我们已经在主控节点安装好了Ansible,那么我们还需要一台被管理的服务器。下面学习本节的要求:

- 安装了Ansible的主控节点,上一节你已经安装好了
- 被管理服务器,可以再新建一台Centos7或者其他Linux系统的虚拟机

### 一、Ansible自动化运维原理

• Ansible是通过SSH协议与被管理的节点通信的,过程是怎样的呢?

#### 下面为官方的回答:

默认情况下,Ansible将尽可能使用本机OpenSSH进行远程通信。这样可以启用ControlPersist(性功能),Kerberos和~/.ssh/config跳转主机设置等选项。但是,当使用Enterprise Linux 6操作系统为控制机器(Red Hat Enterprise Linux和CentOS等衍生产品)时,OpenSSH的版本可能太旧而无支持ControlPersist。在这些操作系统上,Ansible将回归使用名为'paramiko'的OpenSSH的高质量Pyhon实现。如果您希望使用Kerberized SSH等功能,请考虑使用Fedora,macOS或Ubuntu作为控计算机,直到您的平台可以使用较新版本的OpenSSH。

有时您会遇到不支持SFTP的设备。这种情况很少见,但如果发生这种情况,您可以在配置Ansible中 换到SCP模式。

与远程计算机通话时,Ansible默认假设您使用的是SSH密钥。鼓励使用SSH密钥,但也可以通过提选项在需要时使用密码验证--ask-pass。如果使用sudo功能,当sudo需要密码时,也提供--ask-becme-pass(之前--ask-sudo-pass已弃用)。

### 二、配置被管理的主机清单

如你所想,既然Ansible用来管理众多的服务器,那么肯定会有一个文件记录着那些被管理的主机。 件/etc/ansible/hosts就是默认的记录着被管理的主机清单文件。

cat /etc/ansible/hosts,我们可以看到以下内容:

# This is the default ansible 'hosts' file.

#

# It should live in /etc/ansible/hosts

#

- # Comments begin with the '#' character
- # Blank lines are ignored
- # Groups of hosts are delimited by [header] elements
- # You can enter hostnames or ip addresses
- # A hostname/ip can be a member of multiple groups

# Ex 1: Ungrouped hosts, specify before any group headers.

## green.example.com
## blue.example.com
## 192.168.100.1

## 192.168.100.10

# Ex 2: A collection of hosts belonging to the 'webservers' group

## [webservers] ## alpha.example.org ## beta.example.org ## 192.168.1.100 ## 192.168.1.110

# If you have multiple hosts following a pattern you can specify # them like this:

## www[001:006].example.com

# Ex 3: A collection of database servers in the 'dbservers' group

## [dbservers]
##
## db01.intranet.mydomain.net
## db02.intranet.mydomain.net
## 10.25.1.56
## 10.25.1.57

# Here's another example of host ranges, this time there are no # leading 0s:

## db-[99:101]-node.example.com

下面我们编辑/etc/ansible/hosts文件,在文本最后添加如下内容:

```
[node1]
apple ansible_host=192.168.153.129 ansible_user=root ansible_password=root
```

上面的配置中:

- node1 是主机组名,我这里只配置了192.168.153.129这台主机
- apple 是主机名称,根据实际情况起一个简单易记的名字,也可以填写IP
- ansible\_host=192.168.153.129 , 配置主机的IP地址。如果DNS能解析的话, 也可以配置hostna e,
- ansible\_user=root, Ansible访问时使用的用户
- ansible\_password=root, Ansible访问时使用的用户的密码
- 三、Ansible初体验
- 3.1 现在ping所有节点: \$ ansible all -m ping

我的主控节点执行上面的命令后得到的结果如下:

```
[root@localhost ~]# ansible all -m ping
apple | SUCCESS => {
    "ansible_facts": {
```

```
"discovered_interpreter_python": "/usr/bin/python"
},
"changed": false,
"ping": "pong"
}
```

四、配置免密登陆

在第三节中,我们在/etc/ansible/hosts文件中配置主机清单时也配置了用户名和密码,在生产环境,这是十分不安全的。正如第二节,官方说到的,鼓励使用SSH密钥进行通信,那么我们就配置好主节点和被管理节点的SSH免密登陆,那样就无需再配置用户名和密码了。

配置免密登陆参考链接

根据上面的教程配置好了免密登陆后, /etc/ansible/hosts的配置修改为下面的样子:

[node1] apple ansible\_host=192.168.153.129 #apple ansible\_host=192.168.153.129 ansible\_user=root ansible\_password=root

执行以下命令验证: ansible all -a "/bin/echo hello"

我的机器得到结果如下:

```
[root@localhost ~]# ansible all -a "/bin/echo hello"
apple | CHANGED | rc=0 >>
hello
```

可以看到已经成功了。

注意: Ansible会尝试使用您当前的用户名远程连接到计算机,就像SSH一样。要覆盖远程用户名, 需使用 "-u"参数。

如果您想访问sudo模式,还有一些标志可以做到这一点:

```
# as bruce
$ ansible all -m ping -u bruce
# as bruce, sudoing to root (sudo is default method)
$ ansible all -m ping -u bruce --become
# as bruce, sudoing to batman
$ ansible all -m ping -u bruce --become --become-user batman
```

五、一个有用的提示

运行命令时,可以使用"localhost"或"127.0.0.1"指定本地服务器作为服务器名称。

例:

\$ ansible localhost -m ping -e 'ansible\_python\_interpreter="/usr/bin/env python"'

#### 我的服务器执行结果如下:

[root@localhost ~]# ansible localhost -m ping -e 'ansible\_python\_interpreter="/usr/bin/env p thon"' localhost | SUCCESS => {

```
"changed": false,
"ping": "pong"
}
```

当然,我们也可以配置/etc/ansible/hosts文件来明确指定localhost。在/etc/ansible/hosts文件最添加以下配置:

localhost ansible\_connection=local ansible\_python\_interpreter="/usr/bin/env python"

再次执行ansible all -a "/bin/echo hello"命令,结果如下:

[root@localhost ~]# ansible all -a "/bin/echo hello" localhost | CHANGED | rc=0 >> hello

apple | CHANGED | rc=0 >> hello

可见配置已经生效。

## 六、下一节是?

你或许对上面执行的命令还不是很理解,不过没有关系。我提倡的是在实践中学习,在学习中总结, 面的教程会——答疑的,别急,跟着教程—步—步来就好。